# M winmostar tutorial NWChem Dimer Calculation (Dispersion Force Correction)

V11.6.5

18 April 2024 X-Ability Co., Ltd.

Note: This manual was created for version V11.6.5. If you are using version V11.4.X or earlier, please use <u>the file mode</u>.

#### **About This Manual**

- This manual is a tutorial demonstrating use cases for Winmostar V11.
- For those using Winmostar V11 for the first time, please consult <u>Beginner's Guide</u>.
- For those who wish to explore the details of each feature, please refer to <u>Winmostar User Manual.</u>
- Those who wish to practice the contents of this manual are encouraged to attend a training session.
  - <u>Winmostar Introductory Training Session</u>: This guide only introduces the operation methods of the Basic Tutorial.
  - <u>Winmostar Basic Training Session</u>: We will cover the theoretical background, explanations on interpreting results, operational methods of the Basic Tutorial, and procedures for some tutorials beyond the basic level.
  - <u>Individual Training Session</u>: You can freely customize the training content according to your preferences.
- If you are unable to proceed with the operations as outlined in this manual, please first consult <u>Frequently asked questions</u>.
- If your issue is not resolved through the Frequently Asked Questions, for the purpose of information accumulation and management, please contact us using <u>Contact page</u>. Attach files generated at the time of the issue and provide steps to reproduce the problem.
- The copyright for this document is held by X-Ability Co., Ltd. Any copying or duplication of the content in any form without the express permission of X-Ability Co., Ltd. is strictly prohibited.

#### **Overview**

 Hartree-Fock methods and traditional DFT methods (such as B3LYP and PBE) cannot handle weak interactions such as van der Waals forces or π-π interactions. To calculate these interactions, methods that correct for dispersion forces based on interatomic distances (such as B3LYP-D3), improved DFT functionals (like cam-B3LYP, M06 series), or high-precision second-order perturbation (MP2) methods are required. This tutorial will explain the calculation of a benzene dimer using the B3LYP-D3 method.

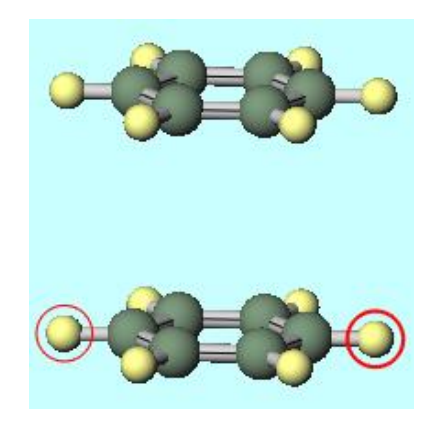

### **Operating Modes of Winmostar V11**

V11 offers two operating modes: **Project Mode** and **File Mode**.

This manual focuses on operations in Project Mode.

For operations in File Mode, please refer to <u>NWChem Tutrial for V10</u>.

#### Winmostar (PREMIUM) V11.5.6

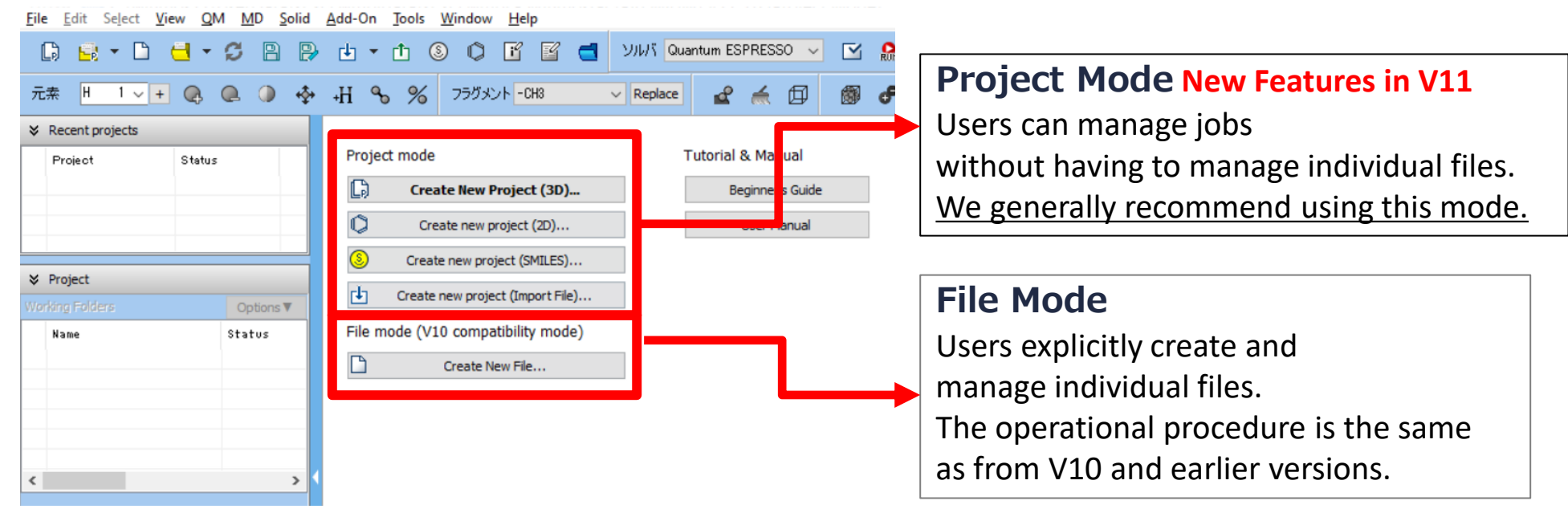

When creating a continuation job in File Mode or versions before V10, you must display the final structure of the original job each time. In Project Mode, this final structure is automatically inherited.

#### Preferences

Please set up NWChem according to Windows version NWChem Installation Manual.

- A. Launch Winmostar and click **Create New Project (3D)**. If Winmostar is already running, first click **File** | **Close**.
- B. Enter 'c6h6\_2' for **Project name** and click **Save**.

|                                   | File Edit S                                                                                                    | Select View QM MD Solid Add-On Tools Window Help<br>▼ 🗅 🛁 ▼ 🧭 🖹 🖗 🕁 ▼ 🛈 🕲 🗘 🗭 🖆 🤇                      | Solver |
|-----------------------------------|----------------------------------------------------------------------------------------------------|----------------------------------------------------------------------------------------------------|--------|
|                                   | Element H                                                                                                    | <u>1 ∨</u> + @ @                                                                                       | ∨ Repl |
|                                   | ℅ Recent pro                                                                                                    | rojects                                                                                                |        |
|                                   | Project                                                                                                    | Status Project mode                                                                                    |        |
|                                   |                                                                                                    | Le Create New Project (3D)                                                                             |        |
|                                   |                                                                                                    | Create new project (2D)                                                                                |        |
|                                   |                                                                                                    | Create new project (SMILES)                                                                            |        |
|                                   | Working Folder                                                                                                  | Create new project (Import File).                                                                      |        |
|                                   |                                                                                                    |                                                                                                    |        |
| New pro                           | oject<br>ne                                                                                                    | c6h6_2                                                                                                 | ×      |
| New project nan                   | oject<br>ne                                                                                                    | c6h6_2<br>C:\winmos11\Use Pta                                                                          | - 🗆 X  |
| New project name                  | oject<br>ne<br>③ Arbitrary folder<br>◯ Last opened folder                                                       | c6h6_2<br>C:\winmos11\UserData                                                                         | - C X  |
| New pro                           | e Arbitrary folder C Last opened folder UserData folder                                                         | c6h6_2<br>C: \winmos11\UserData<br>C: \winmos11\UserData<br>C: \winmos11\UserData                      | - C X  |
| New project nan                   | Oject     Oject     O Arbitrary folder     O Last opened folder     O UserData folder     O UserS\Public folder | c6h6_2<br>C: \winmos11\UserData<br>C: \winmos11\UserData<br>C: \winmos11\UserData<br>C: \users\Public\ | - C X  |
| New pro-<br>roject nan<br>ocation | e  e  e  e  e  e  e  e  e  e  e  e  e                                                                           | c6h6_2<br>C: \winmos11\UserData<br>C: \winmos11\UserData<br>C: \winmos11\UserData<br>C: \Users\Public\ | ×      |

- A. Select Fragment -C6H5 and click Replace on the right once to create benzene.
- B. While holding **Ctrl**, drag across the entire benzene to group select all atoms (selected atoms will be marked with a blue circle).
- C. Click Modify Selected Group | Copy, then click Modify Selected Group | Paste.

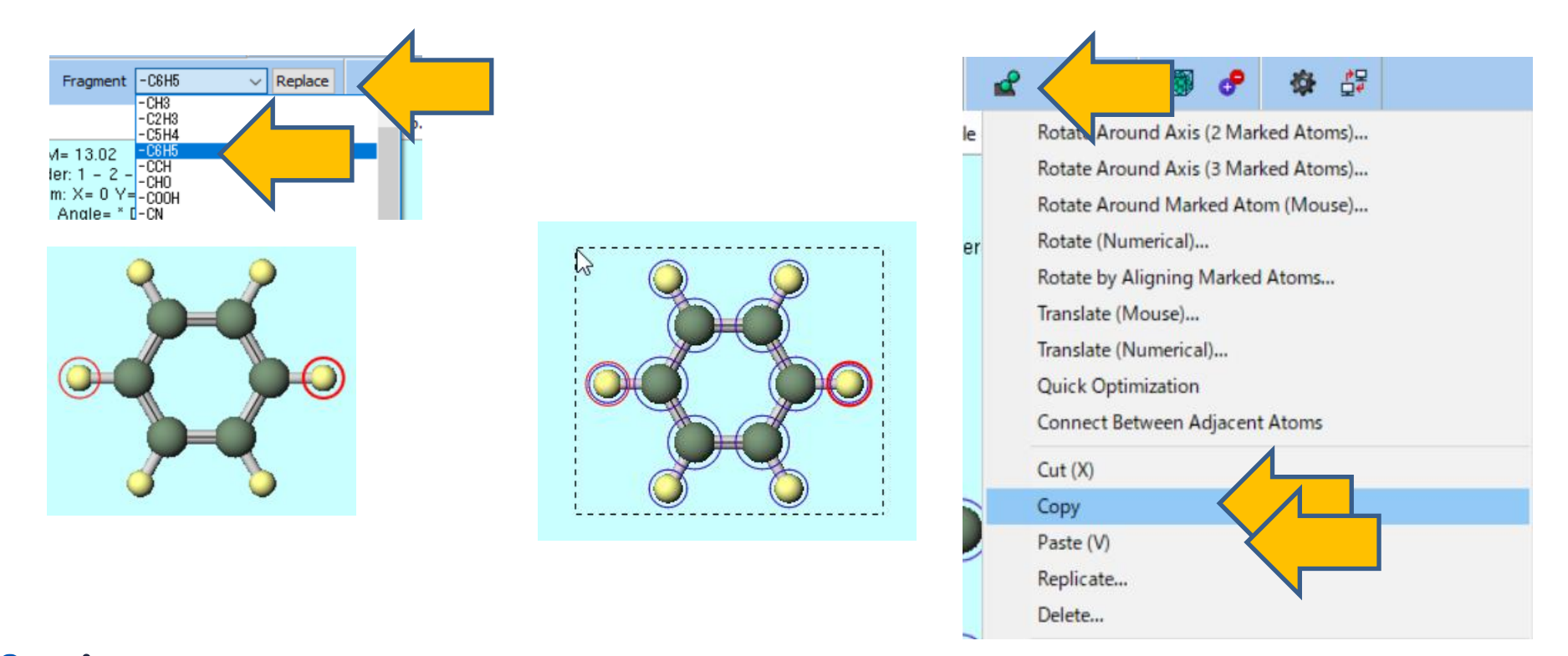

- A. Clicking on Viewport (the light blue area) where benzene is shown will paste the copied molecule in the same location as the original, with only the copied molecule group selected.
- B. Click Modify Selected Group | Translate (Numerical).
- C. Enter '**4.0**' in z box and click **OK**. All the group-selected atoms will be moved 4.0 Å in the z-direction.

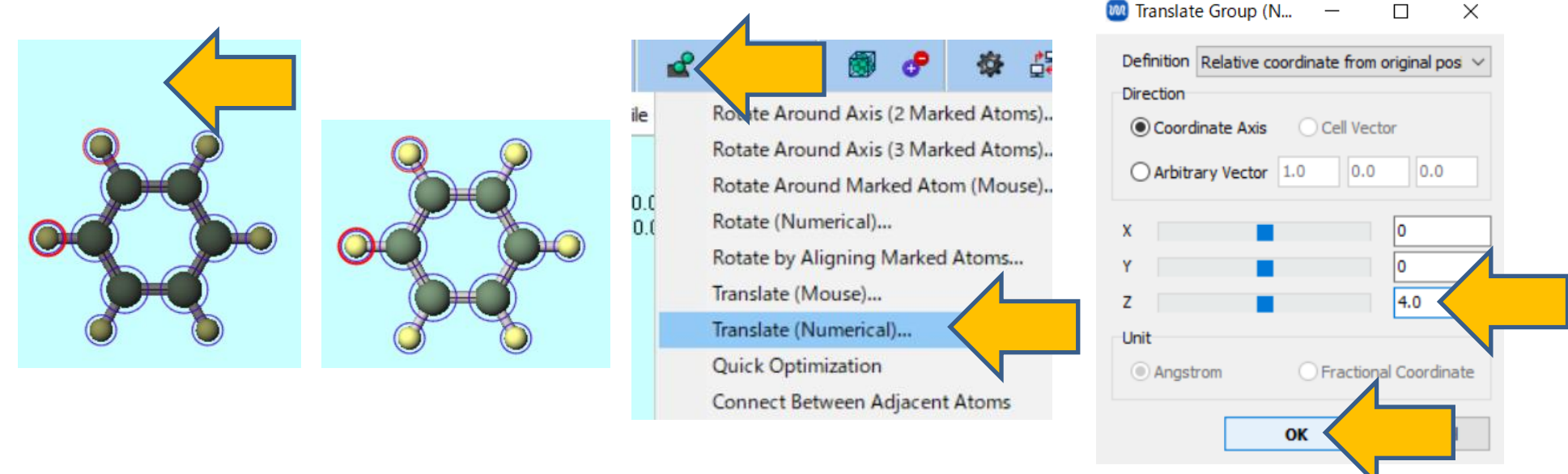

- A. Click in the light blue area around the molecule to deselect the group (blue circles will be removed).
- B. Click Align View to X-Axis to view from the x-axis direction, and check if the translation in the z-direction has been successful.

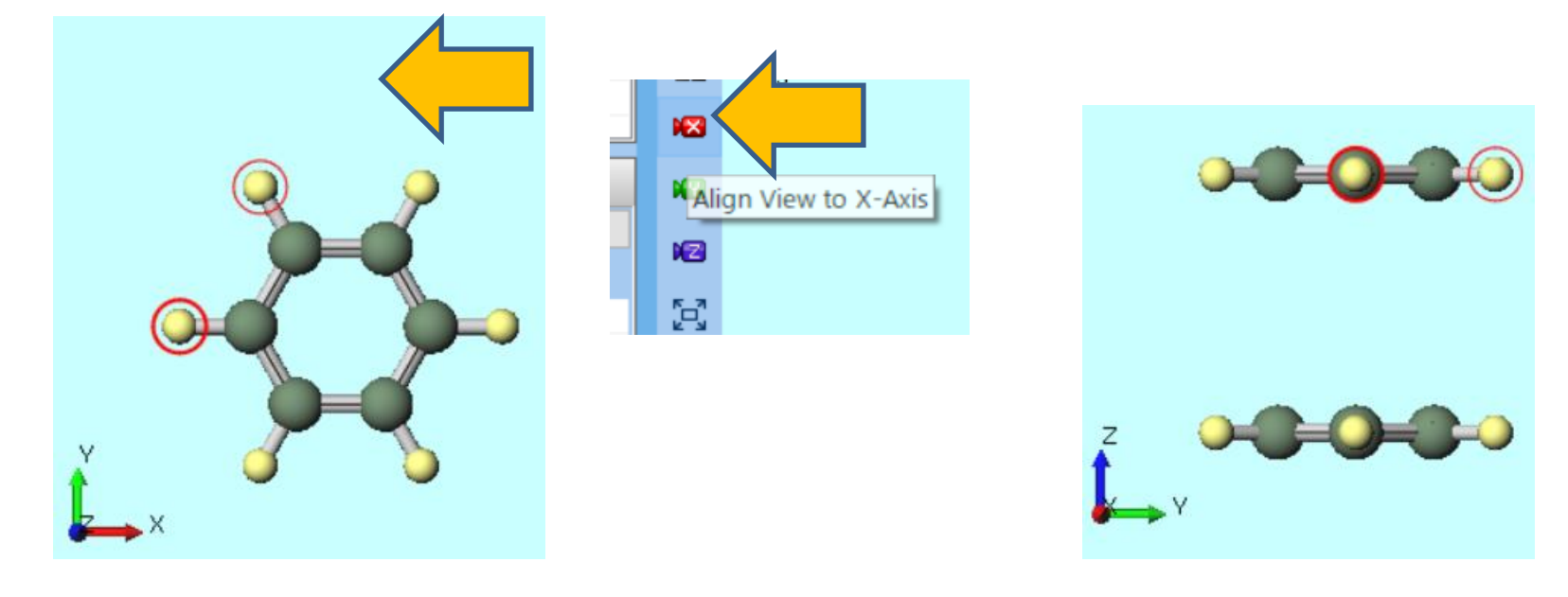

#### **B. Execution of Calculate**

- A. Select NWChem from Solver and click Workflow Setup.
- B. Change Method to 'B3LYP-D3' and click OK.
- C. In Job Setting window, click Run.

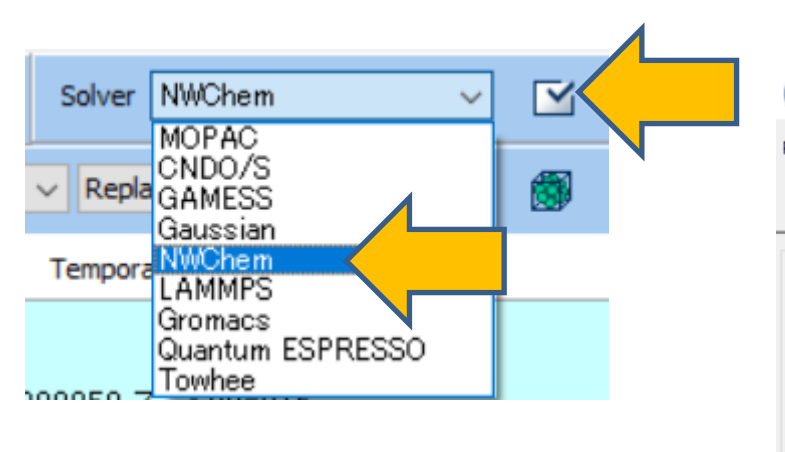

| Preset  | t Optimize |              |              | ✓ (modified)                           |      | ;           | # of Jobs:  | + 1     | -      |
|---------|------------|--------------|--------------|----------------------------------------|------|-------------|-------------|---------|--------|
|         |            |              |              |                                        | Enab | le paramete | r/structure | scan Co | nfig   |
| 1st job |            |              |              |                                        |      |             |             | +       | -      |
| Task    | Optimize   | ~            | Method       | B3LYP-D3                               | X    | Basis set   | 6-31G*      |         | $\sim$ |
| Charge  | 0 ~        |              | Multiplicity | HF<br>B3LYP<br>B3LYP-D3<br>PBE0<br>M06 |      |             | [none]      |         | ~      |
|         |            |              |              | M06-2X                                 |      |             | Details     |         |        |
| Rese    | t Import   | <b> </b> ▼ [ | Export       |                                        |      |             | ОК          |         |        |

#### **C. Result Analysis**

- A. After the calculation is completed and the status of work1\_NW\_OPT changes to END, click on the corresponding carbon atoms of the upper and lower benzene molecules to examine the changes in the distance between them.
- B. Click work1\_NW\_OPT in Working Folders, then click Animation under Action.

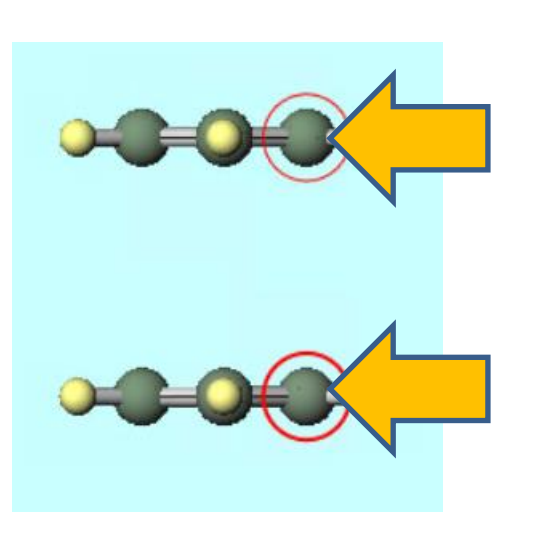

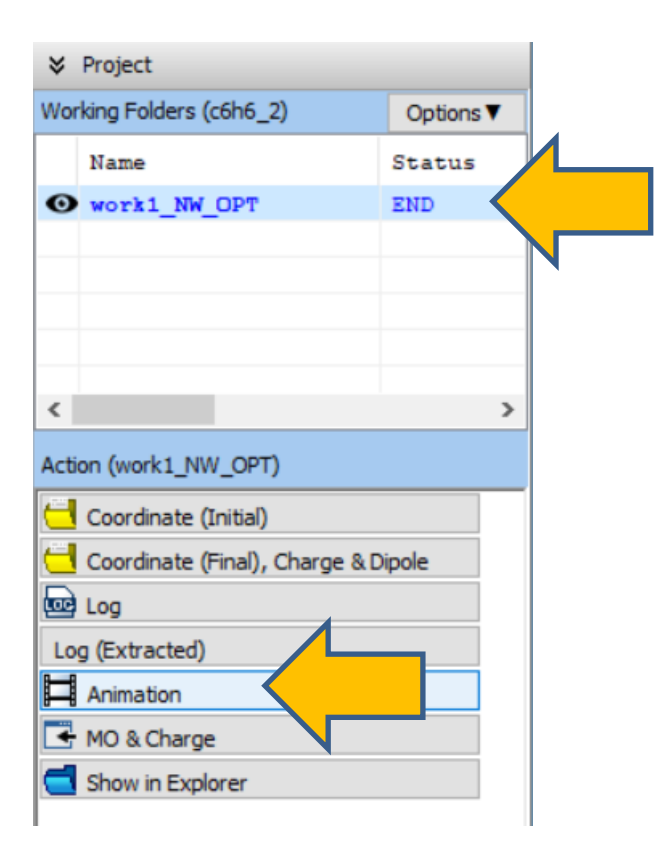

#### **C. Result Analysis**

- A. Click (Play button) in Animation Panel to play the animation and display the final optimized structure.
- B. Confirm that a stable structure is formed at a distance of approximately 3.8Å, as indicated by the Length value for the plane of the benzene dimer.

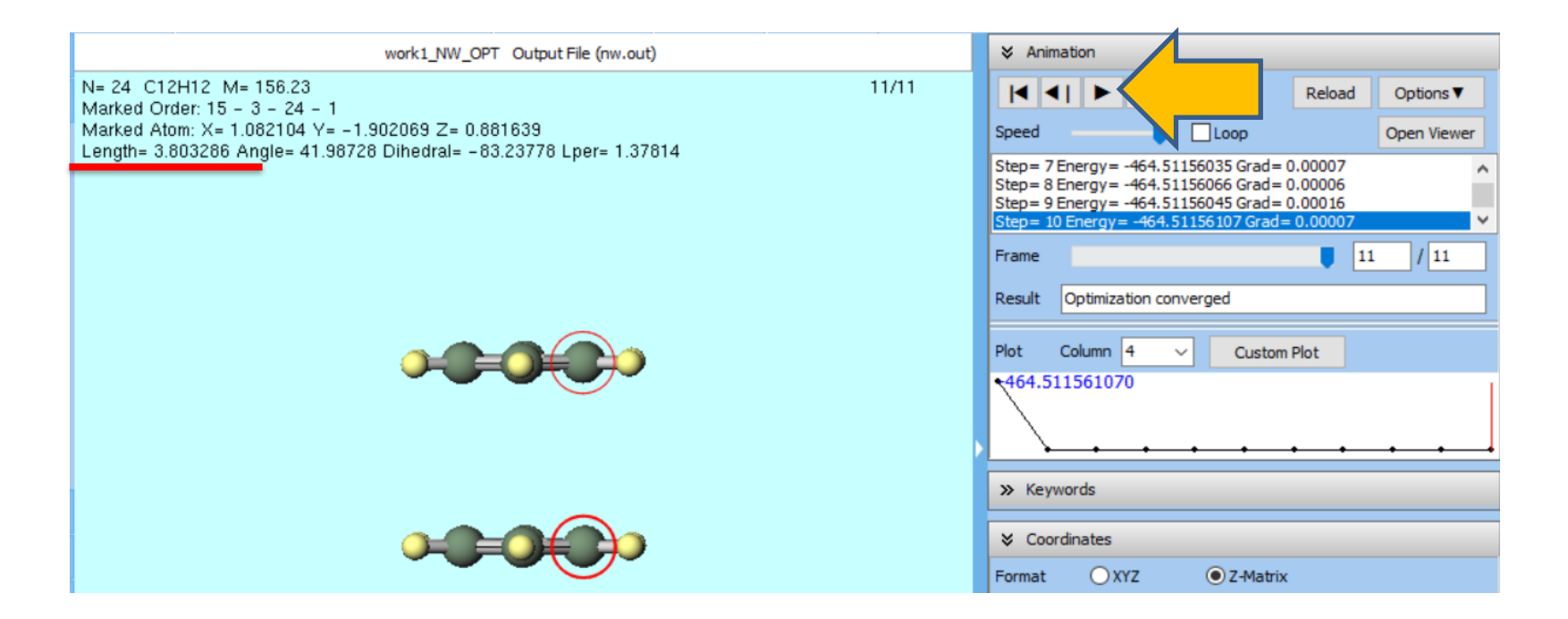

#### **D.** Comparison of B3LYP and B3LYP-D3

✓ Change Method to B3LYP for comparison and perform a similar calculation. Play in Animation to observe how the two benzene molecules separate.

| Image: WWChem Workflow Setup         Preset       Optimize         Voltage: Contract of the setup                                                                                      | - C ×<br># of Jobs: + 1 -<br>Enable parameter/structure scan Config |  |  |
|----------------------------------------------------------------------------------------------------|---------------------------------------------------------------------|--|--|
| 1st job         Task       Optimize       ✓       Method       B3LYP         Charge       0       ✓       Multiplicity       1       ✓         Reset       Import       ▼       Export | + -<br>+ -<br>+ -<br>+ -<br>+ -<br>+ -<br>+ -<br>+ -                |  |  |
|                                                                                                    |                                                                     |  |  |

#### Supplement: Specifying -D3 with Functionals Other than B3LYP

- A. In NWChem Workflow Setup window, click Details.
- B. In **NWChem Keyword Setup** window, change **XC** to the desired functional, select '**vdw 3**' for **Disp**, and click **OK**.

|                                |                    |                              | - L ×                            |
|--------------------------------|--------------------|------------------------------|----------------------------------|
| 國 NWChem Workflow Setup        | - 🗆 X              | Easy Setup                   |                                  |
| Preset Optimize v (modified)   | # of Jobs: + 1 -   | Basic Advanced Solvent TDDFT | NEB/String Others Preview        |
|                                |                    | Start-up mode start          | ✓ DFT                            |
|                                |                    | Title Winmostar              | Multiplicity 1 ~                 |
| 1st job                        | + -                | Memory 800 mb                | xc b3lyp                         |
| Task Optimize V Method B3LYP V | Basis set 6-31G* ~ | Basis cartesian              | ram l                            |
| Charge 0 V Multiplicity 1 V    | Solvent [none] ~   | 6.2108                       |                                  |
|                                |                    | 0-310                        |                                  |
|                                | Details            | Exception                    | SCF Vdw 1<br>vdw 2               |
|                                |                    | Task dft                     | Multiplicity     Vdw 3     vdw 4 |
| Reset Import 🔽 Export          | OK Cancel          | optimize                     | Wave Function                    |
|                                |                    | Charge 0 V                   | Property                         |
|                                |                    |                              | Mulliken Shielding               |
|                                |                    |                              |                                  |
|                                |                    |                              |                                  |
|                                |                    | Coordinate format XYZ        | ~                                |
|                                |                    | Reset Import Export          | OK Cancel Run Run                |

## Finally

• For detailed information on each feature, please refer to Winmostar User Manual.

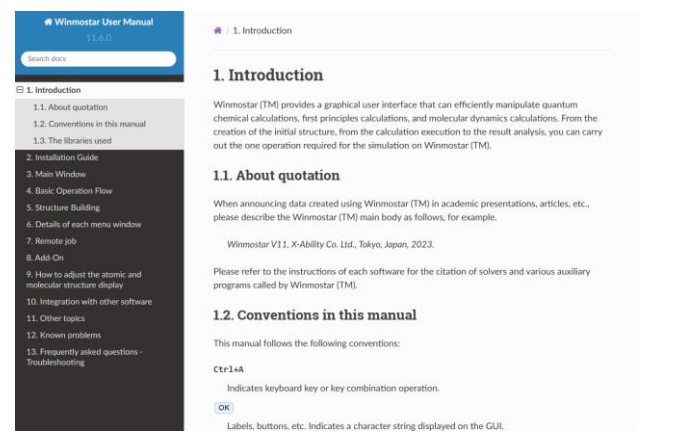

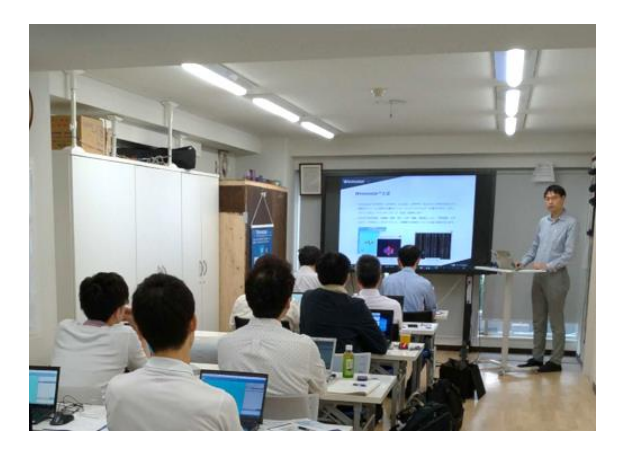

#### Winmostar User Manual

Scenes from Winmostar Training Session

- If you wish to practice the contents of this guide, please consider attending <u>Winmostar Introductory Training Session</u>, <u>Winmostar Basic Training Session</u>, or <u>Individual Training Session</u>. (See page 2 for details.)
- If you are unable to proceed as instructed in this guide, please first consult <u>Frequently asked questions</u>.
- If FAQs do not resolve your issue, for the purposes of information accumulation and management, please contact us through <u>Contact page</u>, detailing the steps to reproduce the issue and attaching any generated files at that time.